# **UNL Summer Housing and Meal Plan Application** Step-by-Step Guide Summer 2025

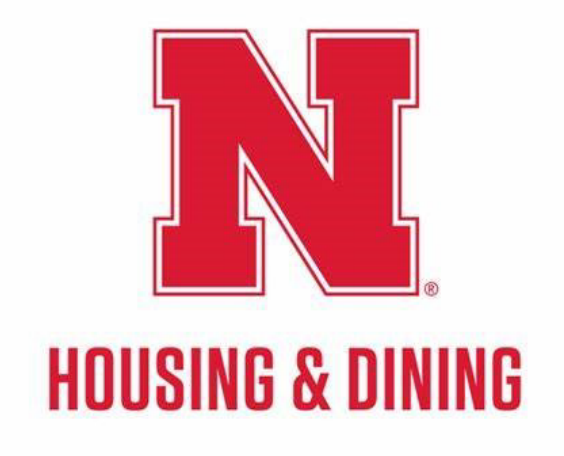

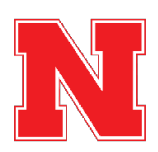

# **N** University Housing Portal

You can get to the housing portal by pasting the following link into your web browser: go.unl.edu/housing-portal

### STEP 1

## Click on Summer Housing at the top of the page.

| Student Affairs   University Housing<br>HOUSING PORTAL                                                                                                    |                                                                                            |
|----------------------------------------------------------------------------------------------------|--------------------------------------------------------------------------------------------|
| ■ Home   Summer Housing   Returning Student Application   Add/Update a Meal P                                                                                                    | Plan   <u>Family Housing</u>   <u>Log Out</u>                                              |
| Welcome to the Housing and Dining Portal at the <b>University of Nebraska - Lincoln!</b><br>This is your central hub for managing everything related to your <b>#HuskerHome</b> ,<br>ensuring you get the most out of your housing and dining experience.<br><u>ESA/Animal Form</u> | Messages<br>From Subject Date<br>Univ Portal Email: 3/11/2025                              |
| New ESA Form                                                                                                    | Univ Portal Email: 3/11/2025<br>Univ Portal Email: 3/5/2025<br>Univ Portal Email: 3/5/2025 |
|                                                                                                    | Building FLOOR PLANS                                                                       |
|                                                                                                    | ۲۰۰۵ RENTERS INSURANCE                                                                     |

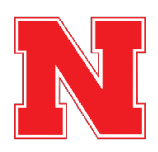

# Click on Apply for 2025 Summer Housing and Food.

|          | L HOUSING PORTAL                                                   |                                                                                                    |  |
|----------|--------------------------------------------------------------------|----------------------------------------------------------------------------------------------------|--|
| <b>•</b> | lome   Summer Housing   <u>Returning Student Application</u>       | <u>Add/Update a Meal Plan   Family Housing   Log Out</u>                                                                         |  |
| Te       | erm Selector                                                       |                                                                                                    |  |
| Plea     | se select a term below to start or continue with your application. |                                                                                                    |  |
| 2        | 2025 Summer Housing and Food<br>5/18/2025 - 8/13/2025)             | APPLY                                                                                                    |  |
|          |                                                                    |                                                                                                    |  |
| N        | Nebraska BIC                                                       | 530 N. 17th Street Lincoln, NE 68588-0622<br>Housing Office : (402) 472-3561   (800) 742-8800<br>Family Housing : (402) 472-3753 |  |
|          |                                                                    | Email: <u>housing@unl.edu</u><br>Website: <u>housing.unl.edu</u><br>Hours of Operation: Monday-Priday, 8 a.m. – 5 p.m. CST       |  |
| Power    | ad by <u>StarBay</u> - 0 2025 StarRes Inc.                         |                                                                                                    |  |
|          |                                                                    |                                                                                                    |  |
|          |                                                                    |                                                                                                    |  |

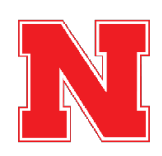

## <u>Review the Summer Housing Information section and then click on Save &</u> <u>Continue.</u>

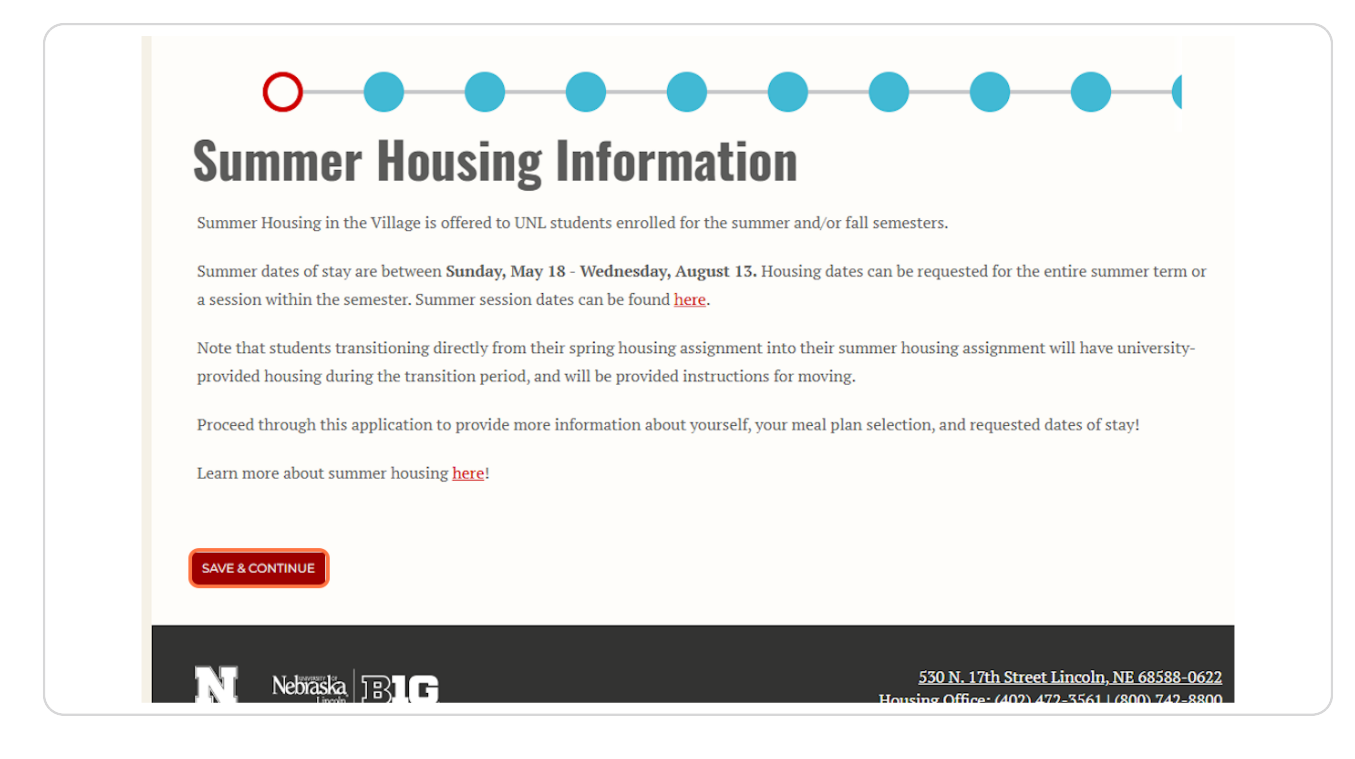

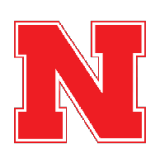

## <u>Review the personal information that was imported from MyRed into your</u> <u>Housing application. Provide Parent/Family Contact Information (Optional).</u>

If any of the information is incorrect, you can update it in MyRed before returning to the housing application.

Optionally, you can answer the Name Pronunciation question if you would like to provide a more phonetic spelling of your name.

Provide Parent/Family Contact Information (Optional)

After confirming that all of the information on this page is correct, click Save & Continue to move to the next page.

| information. (Examples: departmental announcements, housing application opening, services available, winter break details, hall closings, etc.)                                                                                                    |
|----------------------------------------------------------------------------------------------------|
| Parent/Family Name                                                                                                    |
| Parent/Family Email                                                                                                    |
| Parent/Family Cell Phone Number                                                                                                    |
| SAVE & CONTINUE                                                                                                    |
| Nebřaška       BIC       530 N. 17th Street Lincoln, NE 68588-0622         Housing Office:       (402) 472-3561   (800) 742-8800         Family Housing:       (402) 472-3753         Email:       housing@unl.edu         Website:       housing.unl.edu         Hours of Operation:       Monday-Friday, 8 a.m 5 p.m. CST |

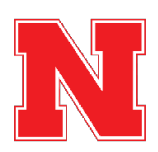

## Add emergency contact information.

You must provide contact information for the person you would like us to contact in case of an emergency.

If you are under 18 years old, your emergency contact must be your parent or legal guardian.

| Emergency Contact Inf     | formation                                                                                    |
|---------------------------|----------------------------------------------------------------------------------------------|
| In the event of an emerge | ncy, University Housing staff may reach out to your emergency contact. Please provide contac |
| preferred emergency cont  | act below.                                                                                   |
| Contact Name              |                                                                                              |
| Mom                       |                                                                                              |
| Relationship              |                                                                                              |
| Mom                       |                                                                                              |
| Cell Phone Number         |                                                                                              |
| 555555555                 |                                                                                              |
| Secondary Phone Number    | (Ontional)                                                                                   |
|                           |                                                                                              |
|                           |                                                                                              |
| Email (Optional)          |                                                                                              |

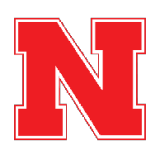

## **Provide Missing Persons Contact Information.**

You must provide contact information for the person you would like us to contact in the event that you go missing. This could be the same person or a different person from your emergency contact.

If you are under 18 years old, your missing persons contact must be your parent or legal guardian.

| Missing Persons Contact Details                                                                                                    |  |
|----------------------------------------------------------------------------------------------------|--|
| The University is required to notify your designated missing persons contact within 24 hours if you are determined to be missing by law<br>enforcement. Please provide contact information for an individual you would like to be notified in this situation. Please note, this contact may<br>or may not be the same as your emergency contact listed above.                                                                                                    |  |
| If you are under the age of 18, such emergency contact must be made to a parent or legal guardian, in additional to the designation missing persons contact you indicate below.                                                                                                    |  |
| The information contained in this document will be kept confidential and is being compiled to comply with the Higher Education Opportunity<br>Act (HEOA) and related amendments. Details regarding the University Missing Persons Policy are contained in the Annual Security Report<br>published by University Police and <u>are available online</u> . A hard copy of the report is available for public inspection in the University Police<br>Department, 300 North 17th Street, Lincoln, Netwaska. |  |
| Contact Name<br>Mom                                                                                                    |  |
| Relationship<br>Mom                                                                                                    |  |
| Cell Phone Number                                                                                                    |  |
| Secondary Phone Number (Optional)                                                                                                    |  |
| Email (Optional)                                                                                                    |  |
| Street (Optional)                                                                                                    |  |
| City (Optional)                                                                                                    |  |
| State/Province (Optional)                                                                                                    |  |

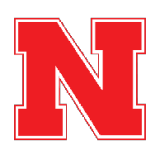

After providing your emergency contact and missing persons contact, click Save & Continue to move to the next page.

| Street (Optional)          |   |                                                                                                    |  |
|----------------------------|---|----------------------------------------------------------------------------------------------------|--|
| City (Optional)            |   |                                                                                                    |  |
| State/Province (Optional)  |   |                                                                                                    |  |
| Zip/Postal Code (Optional) |   |                                                                                                    |  |
| SAVE & CONTINUE            |   |                                                                                                    |  |
| Nebiaska BI                | G | 530 N. 17th Street Lincoln, NE 68588-0622<br>Housing Office: (402).472-3561   (800).742-8800<br>Family Housing: (402).472-3753<br>Email: housing@unl.edu<br>Website: housing.unl.edu<br>Website: housing.unl.edu<br>Hours of Operation: Monday–Friday, 8 a.m. – 5 p.m. CST |  |

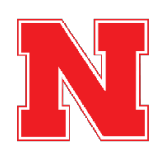

# Read through the Housing Gender Assignments section.

| Housing Gender Assignments                                                                                                    |
|----------------------------------------------------------------------------------------------------|
| toom and roommate assignments will be matched on the basis of sex. The sex appearing below has been pre-populated based on the<br>nformation in your MyRed account.                                                                                                    |
| iex                                                                                                    |
| emale                                                                                                    |
| or students who are interested, we also offer Dynamic Housing. Students signing up for dynamic rooms search for and/or are assigned a<br>commate and room regardless of sex.                                                                                                    |
| f you would like more information on dynamic housing, please contact us at housing@unl.edu or 402-472-3561.                                                                                                    |
| mmunization Requirement                                                                                                    |
| Certification Statement                                                                                                    |
| iniversity of Nebraka-Lincoln requires all new students to complete a health requirement. This health requirement is different for domes<br>nd international students. The immunization requirements can be found here.                                                                                                    |
| acknowledge that I have reviewed the health requirement information and understand the requirement.                                                                                                    |
| By checking below I understand the above:                                                                                                    |
|                                                                                                    |
| Triminal Background                                                                                                    |
| Certification Statement                                                                                                    |
| Iniversity Housing reserves the right to deny or cancel a housing application or contract if University Housing, in its reasonable discretion<br>etermines that a student's part/current behavior or a student's criminal convictions indicate a possible risk to the safety, health, or life of<br>erson, or a possible risk to the safety and security of any property, or presents a serious disruption to the University Housing community or<br>wing-learning environment. |

## STEP 9

# Read the Immunization Requirement Statement and check the box to agree.

| In                    | nmunization Requirement                                                                                                    |
|-----------------------|----------------------------------------------------------------------------------------------------|
| Ce                    | ertification Statement                                                                                                    |
| Ur<br>an              | niversity of Nebraska-Lincoln requires all new students to complete a health requirement. This health requirement is different for domestic<br>nd international students. The immunization requirements can be found <u>here</u> .                                                                                                    |
| I a                   | acknowledge that I have reviewed the health requirement information and understand the requirement.                                                                                                    |
| By<br>Cr              | y checking below I understand the above:                                                                                                    |
| Ce                    | ertification Statement                                                                                                    |
| Ur<br>de<br>pe<br>liv | niversity Housing reserves the right to deny or cancel a housing application or contract if University Housing, in its reasonable discretion,<br>etermines that a student's past/current behavior or a student's criminal convictions indicate a possible risk to the safety, health, or life of any<br>erson, or a possible risk to the safety and security of any property, or presents a serious disruption to the University Housing community or<br>ving-learning environment. |
| By                    | y checking below I understand the above:                                                                                                    |
|                       |                                                                                                    |

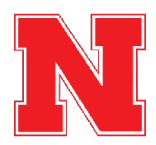

# Read the Criminal Background Certification Statement and check the box to agree.

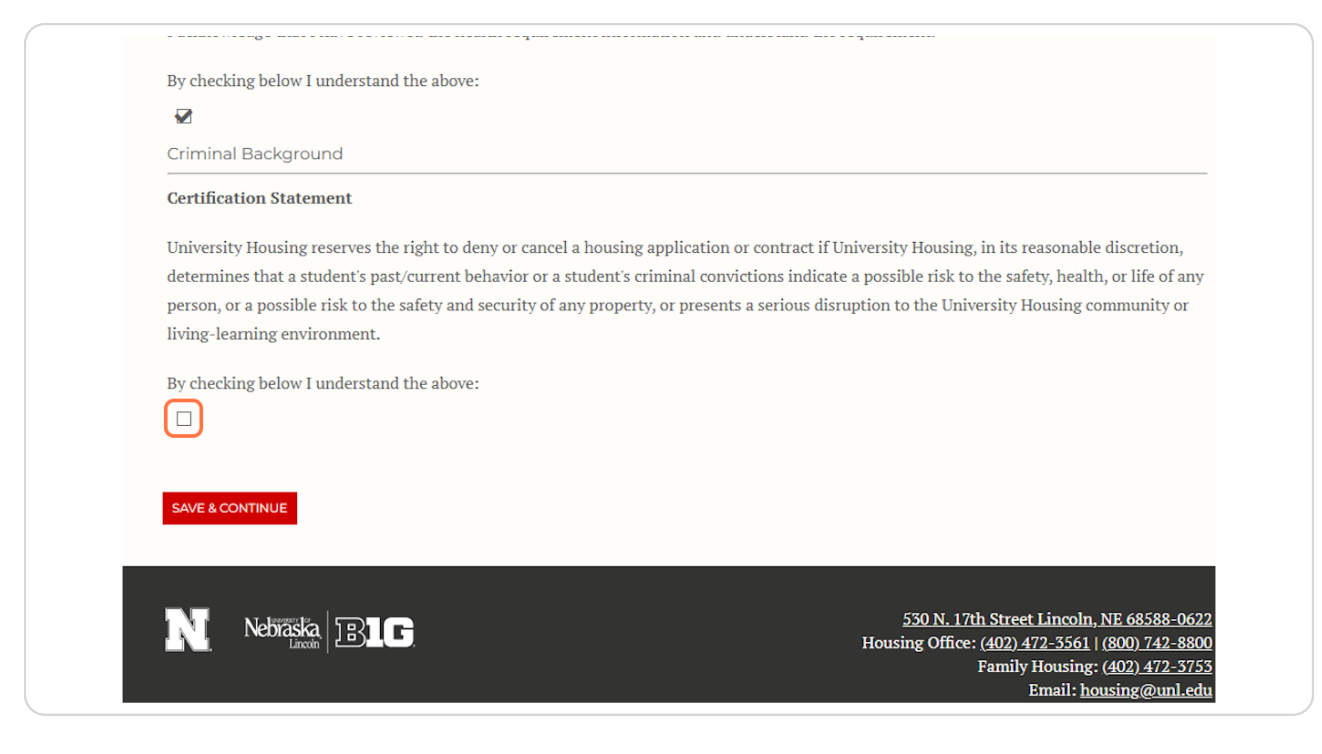

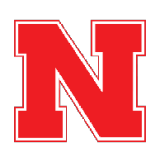

After agreeing to the Immunization Requirement Statement and Criminal Background Certification Statement, click Save & Continue to move to the next page.

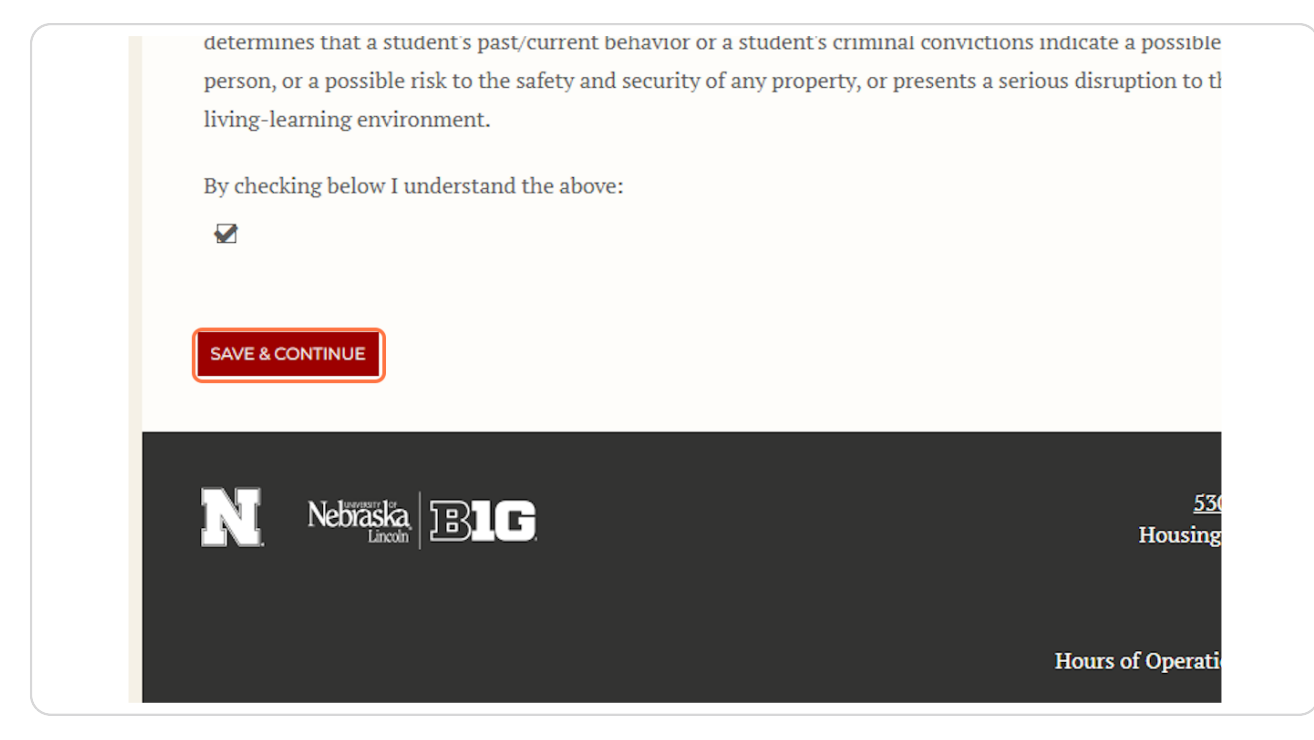

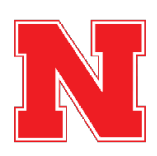

11 of 37

# Fill Out Your Roommate Profile.

This gives you an opportunity to share a little bit about yourself to help you be matched with the best possible roommate.

|                                     | - <del>C</del> la                                                                                                    |
|-------------------------------------|----------------------------------------------------------------------------------------------------|
| My Pr                               | onie                                                                                                    |
| Tell potential roo                  | ommates about yourself.                                                                                                    |
| How would you o<br>potential roomm  | describe yourself? What's your major? Where are you from? What do you like to do in your spare time? Share anything tha<br>nate might find helpful. 500 character limit. |
| About Me                            |                                                                                                    |
| Hello!                              | 0                                                                                                    |
| May we release y                    | your cell phone number to your roommate?                                                                                                    |
| Yes                                 | v                                                                                                    |
| Stay connected v<br>uncheck the box | with University Housing by receiving informational texts (deadlines, contract changes and confirmations, etc.). To opt out,<br>ι below.                                  |
|                                     |                                                                                                    |

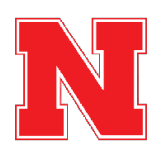

# Indicate whether you would like us to share your cell phone number on file with your roommate.

Sharing your phone number can help you connect with your new roommate once you are assigned to live together, but it is not required.

| INIY F                    | rofile                                                                                                    |
|---------------------------|----------------------------------------------------------------------------------------------------|
| Tell potenti              | l roommates about yourself.                                                                                                    |
| How would<br>potential ro | ou describe yourself? What's your major? Where are you from? What do you like to do in your spare time? Share anything that a<br>ommate might find helpful. 500 character limit.                                                                                                    |
| About Me                  |                                                                                                    |
| Hello!                    |                                                                                                    |
|                           |                                                                                                    |
|                           |                                                                                                    |
|                           |                                                                                                    |
| May we rele               | ise your cell phone number to your roommate?                                                                                                    |
| May we rele               | ise your cell phone number to your roommate?                                                                                                    |
| May we rele               | ed with University Housing by receiving informational texts (deadlines, contract changes and confirmations, etc.). To opt out,                                                                                                    |
| May we rele               | ase your cell phone number to your roommate?                                                                                                    |
| May we rele               | ese your cell phone number to your roommate?<br>wed with University Housing by receiving informational texts (deadlines, contract changes and confirmations, etc.). To opt out,<br>box below.                                                                                                    |
| May we rele               | ese your cell phone number to your roommate?<br>                                                                                                    |
| May we rele               | ese your cell phone number to your roommate?<br>• • • • • • • • • • • • • • • • • • •                                                                                                     |
| May we rele               | ase your cell phone number to your roommate?<br>The with University Housing by receiving informational texts (deadlines, contract changes and confirmations, etc.). To opt out, box below.<br>Your full first and last name are not displayed on room selection pages. The below screen name is what will be displayed to mmates instead. Please make note of this screen name if you wish to share it with others. |

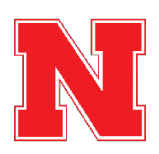

Click on Stay connected with University Housing by receiving informational texts (deadlines, contract changes and confirmations, etc.). To opt out, uncheck the box below.

| May we release your cell phone number to your roommate?                                                                                                    |  |
|----------------------------------------------------------------------------------------------------|--|
| Stay connected with University Housing by receiving informational texts (deadlines, contract changes and confirmations, etc.). To opt out, uncheck the box below.                                                                                              |  |
| For privacy, your full first and last name are not displayed on room selection pages. The below screen name is what will be displayed to potential roommates instead. Please make note of this screen name if you wish to share it with others.<br>Screen Name |  |
| The University of Nebraska does not discriminate based upon any protected status. Please see go.unl.edu/nondiscrimination.                                                                                                    |  |
| SAVE & CONTINUE                                                                                                    |  |
| 530 N. 17th Street Lincoln. NE 68588-06                                                                                                    |  |

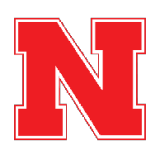

# After completing your roommate profile, click Save & Continue to move to the next page.

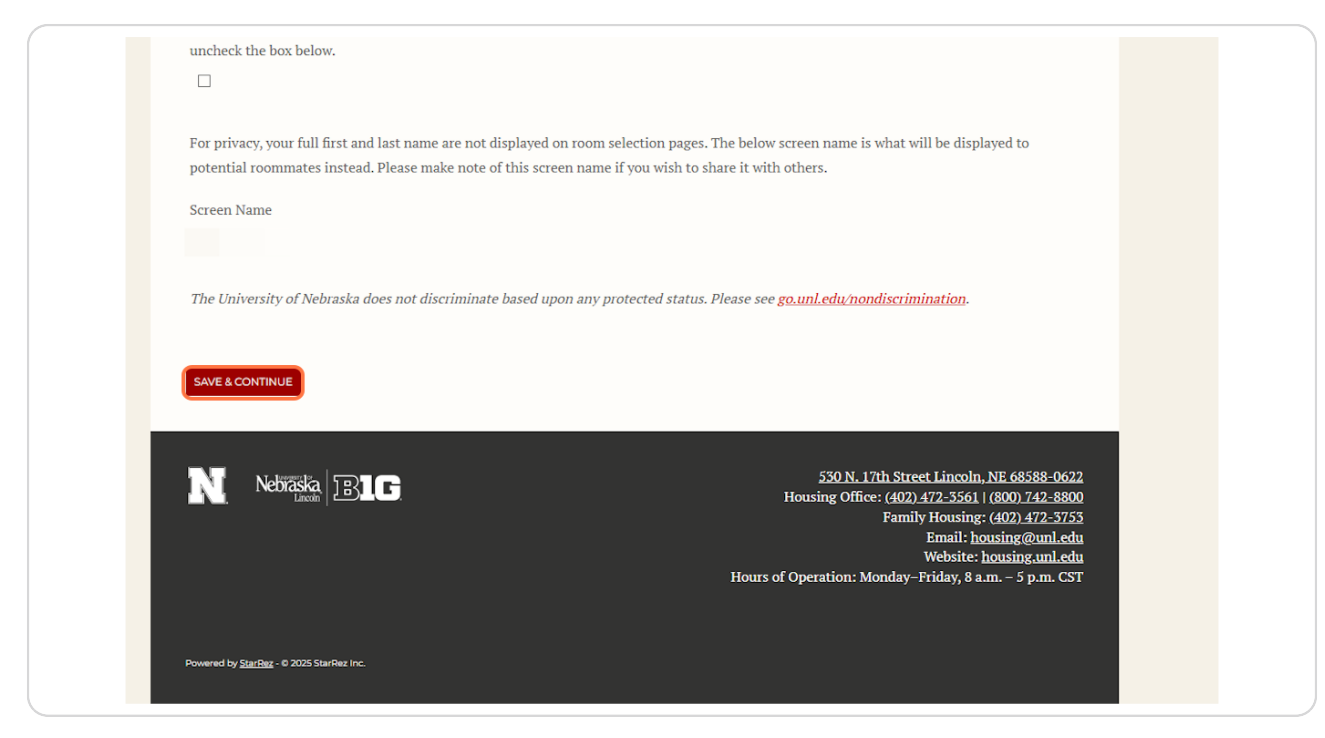

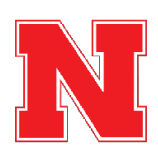

## Fill Out the Roommate Matching Questionnaire.

These questions about your lifestyle and preferences for your room and roommates will help us to match you with the roommates that will be a good fit for you. You must answer all of the questions.

| a incritati Predetere                                                                                                    |
|----------------------------------------------------------------------------------------------------|
| on es                                                                                                    |
|                                                                                                    |
|                                                                                                    |
|                                                                                                    |
| About Me                                                                                                    |
| About mg                                                                                                    |
| Answer the questions below to help you match with a roommate. It's important to answer these profile questions honestly and accurately. The                                                                                                    |
| answers to these questions will match you to compatible roommates.                                                                                                    |
| Housing Questionnaire                                                                                                    |
| You view your room/suite primarily as:                                                                                                    |
| A space to socialize with friends v                                                                                                    |
|                                                                                                    |
| rou view your foominate as someone with whom you:                                                                                                    |
| Plan to nave a separate life v                                                                                                    |
| How do you generally keep your room?                                                                                                    |
| Mostly clean ~                                                                                                    |
|                                                                                                    |
| The ideal temperature in your room is:                                                                                                    |
| Cool (69F and below)                                                                                                    |
| Which best describes your tolerance for noise in your room/suite while studying?                                                                                                    |
| I'm fine with some noise v                                                                                                    |
|                                                                                                    |
| which best describes your tolerance for noise in your room/suite while sleeping?                                                                                                    |
| l like absolute silence v                                                                                                    |
| Approximately what time do you anticipate waking up on a weekday?                                                                                                    |
| 5:30 am or earlier v                                                                                                    |
|                                                                                                    |
| Approximately what time do you anticipate going to sleep on a weekday?                                                                                                    |
| Note prove a literation of the second second s |

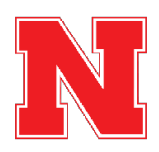

## Click on Save & Continue.

After completing all of the roommate matching questionnaire, click Save & Continue to move to the next page.

| i ani con | nortable nying with someone y  |                                             | icgai ili ilic state vi inc |
|-----------|--------------------------------|---------------------------------------------|-----------------------------|
| No        |                                | ~                                           |                             |
|           |                                |                                             |                             |
| I am con  | fortable living with someone v | who drinks alcohol. (Note: UNL is a dry cam | pus.)                       |
| No        |                                | ~                                           |                             |
|           |                                |                                             |                             |
|           |                                |                                             |                             |
|           |                                |                                             |                             |
| SAVE & C  | ONTINUE                        |                                             |                             |
|           |                                |                                             |                             |
|           |                                |                                             |                             |
|           |                                |                                             |                             |
|           | Nebraska IRI 🕞                 |                                             | <u>530</u>                  |
|           |                                |                                             | Housing (                   |
|           |                                |                                             |                             |
|           |                                |                                             |                             |
|           |                                |                                             | Hours of Operation          |
|           |                                |                                             |                             |

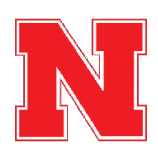

## Select which session you are planning to attend for Summer Housing.

Students staying in Summer Housing are responsible for the payment of the duration of their stay no less than the 3-week minimum (the shortest summer session available).

| Administration User |                                                                                                    | 🖓 🖤 🥒 Edit Portal   👗 👻   🗰 |
|---------------------|----------------------------------------------------------------------------------------------------|-----------------------------|
|                     |                                                                                                    |                             |
|                     | Dates of Stay                                                                                                    |                             |
|                     | Students are welcome to stay on campus for the full duration of the summer term or for a specific session within the summer semester.<br>Students joining us on computs are responsible for payment of the duration of their stay no less than the 3-week minimum (the<br>shortest summer session available).                                                                                                    |                             |
|                     | Students will select the term session they are attending below, as well as their specific dates of arrival and departure. Your unique dates of stay should reflect enough time to both more-in and out of your space around your course schedule.                                                                                                    |                             |
|                     | Summer Session Dates can be found <u>here</u> as well as below:                                                                                                    |                             |
|                     | Full Summer Session: Sun. May 18 - Wed. Aug. 13<br>3 Week Sension: Mon. May 19 - Fri. June 6<br>8 Week Sension: Mon. May 19 - Fri. July 11<br>1at 5 Week Sension: Mon. July 1 - Thurs. Aug. 14                                                                                                    |                             |
|                     | Note that students transitioning directly from their spring housing assignment into their summer housing assignment (May 18) or directly<br>from their summer housing assignment into their fall housing assignment (August 13–14) will have university-provided housing during the<br>transition period, and will be provided moving instructions closer to that time.                                                                                                    |                             |
|                     | Which session are you attending?<br>Pull Summer                                                                                                    |                             |
|                     | Expected Arrival           Image: Constraint of the second second |                             |
|                     |                                                                                                    |                             |
|                     | Sant & CONTRUE                                                                                                    |                             |
|                     | N Nebrikska JEJIC 500 N. 17th Street Lincoln. NE 64588-6452<br>Housing Office: (402) 472-3561 (2000) 722-800<br>Painty Housing: (402) 472-3561 (2000) 722-800<br>Painty Housing: (402) 472-350<br>Tault-housing: Rula dat<br>Website: housing: Andre dat<br>House of Operations: Mondary-Phildy: (8 200-97)                                                                                                    |                             |

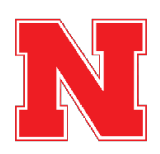

Select your Dates of Stay. Be sure to include the correct day you plan to come and the correct day you plan to move out. Helpful dates are above on the same page.

| Summer Session Dates can be found <u>here</u> as well as below:                                                                                                    |
|----------------------------------------------------------------------------------------------------|
| Full Summer Session: Sun. May 18 - Wed. Aug. 13                                                                                                    |
| 3 Week Session: Mon. May 19 - Fri. June 6                                                                                                    |
| 8 Week Session: Mon. May 19 - Fri. July 11                                                                                                    |
| 1st 5 Week Session: Mon. June 9 - Fri. July 11                                                                                                    |
| 2nd 5 Week Session: Mon. July 14 - Thurs. Aug. 14                                                                                                    |
| Note that students transitioning directly from their spring housing assignment into their summer housing assignment (May 18) or directly                                                                                                    |
| from their summer housing assignment into their fall housing assignment (August 13-14) will have university-provided housing during the                                                                                                    |
| transition period, and will be provided moving instructions closer to that time.                                                                                                    |
| Which session are you attending?                                                                                                    |
| Full Summer v                                                                                                    |
| Expected Arrival  Swe & CONTINUE                                                                                                    |
| Nebraska<br>Lease       Image: Constraint of the second second |

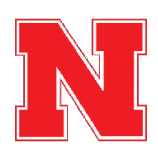

# Once you have selected your Dates of Stay, click on Save & Continue

| Full Summer v                                                |  |
|--------------------------------------------------------------|--|
| Expected Arrival                                             |  |
| ☑ Sun, 18 May 2025 🗰 00:00 🖸                                 |  |
| Expected Departure                                           |  |
| ✓         Wed, 13 Aug 202!         ∅         00:00         ∅ |  |
|                                                              |  |
| SAVE & CONTINUE                                              |  |
| Nebrässka BIG Hous                                           |  |

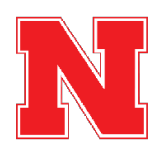

It's time to find a roommate! If you already know who you want to live with and they have already created a roommate group, click Join Group. You should be able to get all necessary information from the roommate Group Leader to find and join the group.

| Roommate Groups                                                                                                    |                                                                                                    |
|----------------------------------------------------------------------------------------------------|----------------------------------------------------------------------------------------------------|
| Welcome to Roommate Finder! This tool offers a customizable experi<br>roommates, the UNL Assignments team will match you with roomma<br>to view potential roommates. Only students with completed applicat | ience to help you find a roommate for the summer. If no preferred<br>ates for your stay. Use the search features below in the bottom right corner<br>tions will appear in the search feature. |
| Although there is no deadline to complete the application or request<br>as soon as possible. Summer housing assignments will be released in<br>the Roommate Finder.                                        | t a roommate, we recommend solidifying any preferred roommate pairings<br>n early May and students with assignments will no longer be searchable in                                           |
| You can return to this page after you've completed the housing appli-                                                                                                    | ication to search for more potential roommates.                                                                                                    |
| Not In a Group<br>You are not a member of any roommate groups.                                                                                                    |                                                                                                    |
| CREATE GROUP                                                                                                    | J <u>oin Group</u><br>Search for Roommates by Details<br>Search for Roommates by Profiles<br>Suggest Roommates                                                                                |
|                                                                                                    |                                                                                                    |

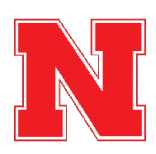

To find a roommate that you already know, click on Search for Roommates by Details.

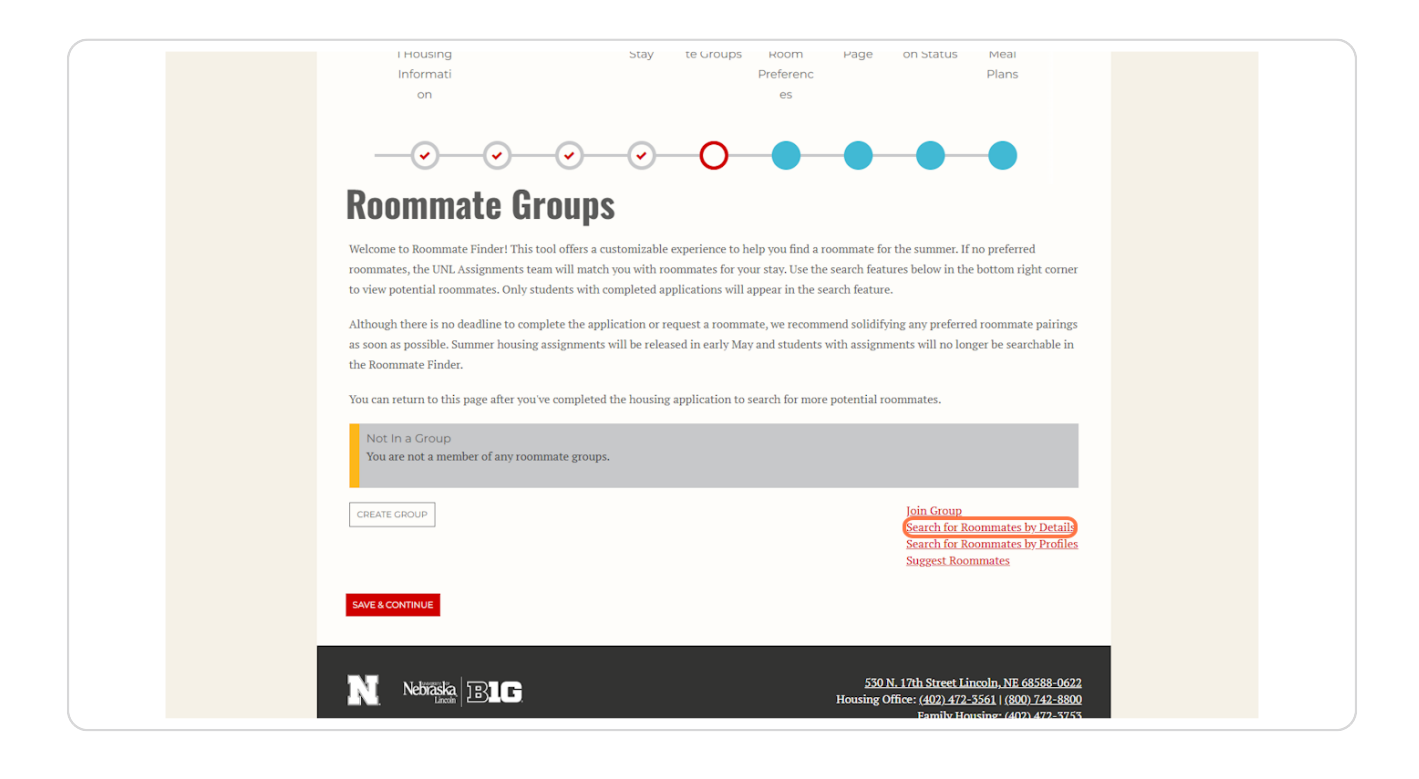

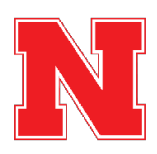

# <u>Search for specific roommates by information, such as their name or NUID</u> number.

Screen name is not the student's actual name. It is the username that was automatically generated for the student by the Housing Portal to be used for the roommate finder.

The most accurate way to search for other students you know is to search them by NUID number.

When you have added the information you would like to search by, click Search.

Your search results will appear at the bottom of the page.

The roommate finder will not display the student's name, only the screen name assigned to them for the roommate finder. You may need to ask your friend to log into the housing portal and verify that the screen name is correct.

Clicking View Profile in the search results will allow you to view the student's answers to the roommate matching questionnaire.

The percentage match can be a helpful tool to see compatibility at a glance, but we recommend you view the other student's profile to look at their specific answers to the roommate matching questions and how they line up with your own.

| Additiona My Profile About Me Dates of Roomma Summer Signature Applicati Summer     Housing     Stay te Groups Room Page on Status Meal     Informati     on     es                                                                                                    |  |
|----------------------------------------------------------------------------------------------------|--|
| O     O     O |  |
| searching for words they may have included in their bio. You can also search for a specific student using their name or NUID.<br>Note that students already in roommate groups will not appear on this search page. You will need to go to the 'Join Group' page to Join a<br>specific group.<br>Screen Name:                                                                                                    |  |
| About Me Blurb: Preferred First Name:                                                                                                    |  |
| Last Name:                                                                                                    |  |
| Exclude results that cannot be added or joined      MANAGE CROUP      SEARCH      Search for Roonmates by Profiles      Suggest Roonmates                                                                                                    |  |

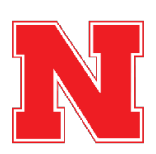

## You Can Also Search for Roommates by Profiles

The Search for Roommates by Profiles function will allow you to search for roommates based on specific answers to the roommate matching questions.

For example, if you know that it is very important to you that your room be a private space without many guests, you can search based on the question "You view your room/suite primarily as:" and filter down to students who answered, "A private space to study and relax."

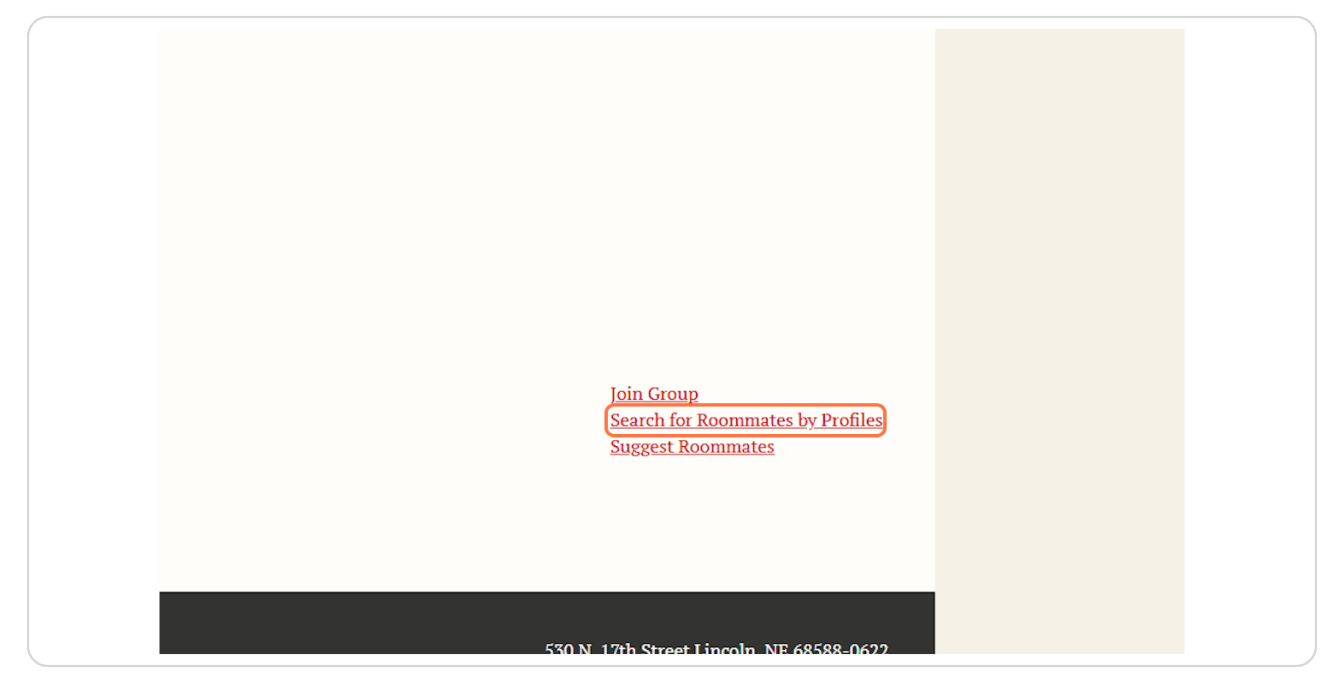

## STEP 25

## Use the dropdown menus to specify your search criteria.

By default when you arrive on this page, the search will be set to show students with any response to all of the questions.

You can use the dropdown menus to specify answers to as many or as few of the questions as you would like.

After adding your criteria, Click on Search.

Any potential roommates matching your search criteria will be at the bottom of the page.

The roommate finder will not display the student's name, only the screen name assigned to them for the roommate finder.

Clicking View Profile in the search results will allow you to view the student's answers to the roommate matching questionnaire.

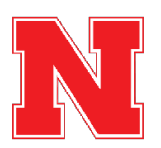

The percentage match can be a helpful tool to see compatibility at a glance, but we recommend you view the other student's profile to look at their specific answers to the roommate matching questions and how they line up with your own.

| = <u>Hom</u>                       | <u>e   Summe</u>                                    | <u>r Housing</u>                                    | <u>Returning S</u>                                  | <u>tudent Appli</u>                                  | cation Ad                                           | <u>1/Update a M</u>               | ieal Plán         | <u>ramily Housin</u>               | <u>,  </u>                        | <u>Lòg Out</u> |
|------------------------------------|-----------------------------------------------------|-----------------------------------------------------|-----------------------------------------------------|------------------------------------------------------|-----------------------------------------------------|-----------------------------------|-------------------|------------------------------------|-----------------------------------|----------------|
| « h                                | Additiona<br>I Housing<br>Informati<br>on           | My Profile                                          | About Me                                            | Dates of<br>Stay                                     | Roomma<br>te Groups                                 | Summer<br>Room<br>Preferenc<br>es | Signature<br>Page | Applicati<br>on Status             | Summer<br>Meal<br>Plans           | *              |
| -<br>D-                            | - <b>·</b> -                                        |                                                     | -•-                                                 |                                                      | 0                                                   |                                   | •                 | •                                  |                                   |                |
| KO                                 | omma                                                | ate 2                                               | earci                                               | I BY I                                               | Prom                                                | es                                |                   |                                    |                                   |                |
| Utilize t<br>results i<br>by one i | his search feat<br>may be returne<br>n order of you | ture to focus o<br>ed. We recomr<br>r priories to h | n a few key an<br>nend starting b<br>elp narrow dov | eas of high im<br>by filtering the<br>wn your search | portance to yo<br>e highest prior<br>1 effectively. | u. Please note<br>ity question to | that the more     | e questions you<br>filtering addit | filter by, the l<br>onal question | ess<br>s one   |
| Housin<br>You viet<br>A spac       | g Questionn<br>w your room/su<br>e to socialize v   | aire<br>uite primarily<br>vith friends              | as:                                                 |                                                      |                                                     |                                   |                   |                                    |                                   |                |
| You vie<br>Any                     | w your roomm                                        | ate as someor                                       | e with whom y                                       | you:                                                 |                                                     |                                   |                   |                                    |                                   |                |
| How do                             | you generally                                       | keep your roc                                       | m?                                                  |                                                      |                                                     |                                   |                   |                                    |                                   |                |
| Any                                |                                                     |                                                     | ~                                                   |                                                      |                                                     |                                   |                   |                                    |                                   |                |
| The ide                            | al temperature                                      | e in your room                                      | is:                                                 |                                                      |                                                     |                                   |                   |                                    |                                   |                |
| Which b                            | est describes                                       | your tolerance                                      | for noise in y                                      | our room/suit                                        | e while studyi                                      | ng?                               |                   |                                    |                                   |                |
| Any                                |                                                     |                                                     | ~                                                   |                                                      |                                                     |                                   |                   |                                    |                                   |                |
| Which b                            | est describes                                       | your tolerance                                      | for noise in y                                      | our room/suit                                        | e while sleepir                                     | ig?                               |                   |                                    |                                   |                |
| Any                                |                                                     |                                                     | ~                                                   |                                                      |                                                     |                                   |                   |                                    |                                   |                |

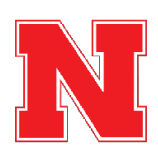

Another option for finding potential roommates is the Suggest Roommates function. Clicking on this will show you some roommates who could be a good match for you based on the percentage match of your answers from the roommate matching questionnaire in the application.

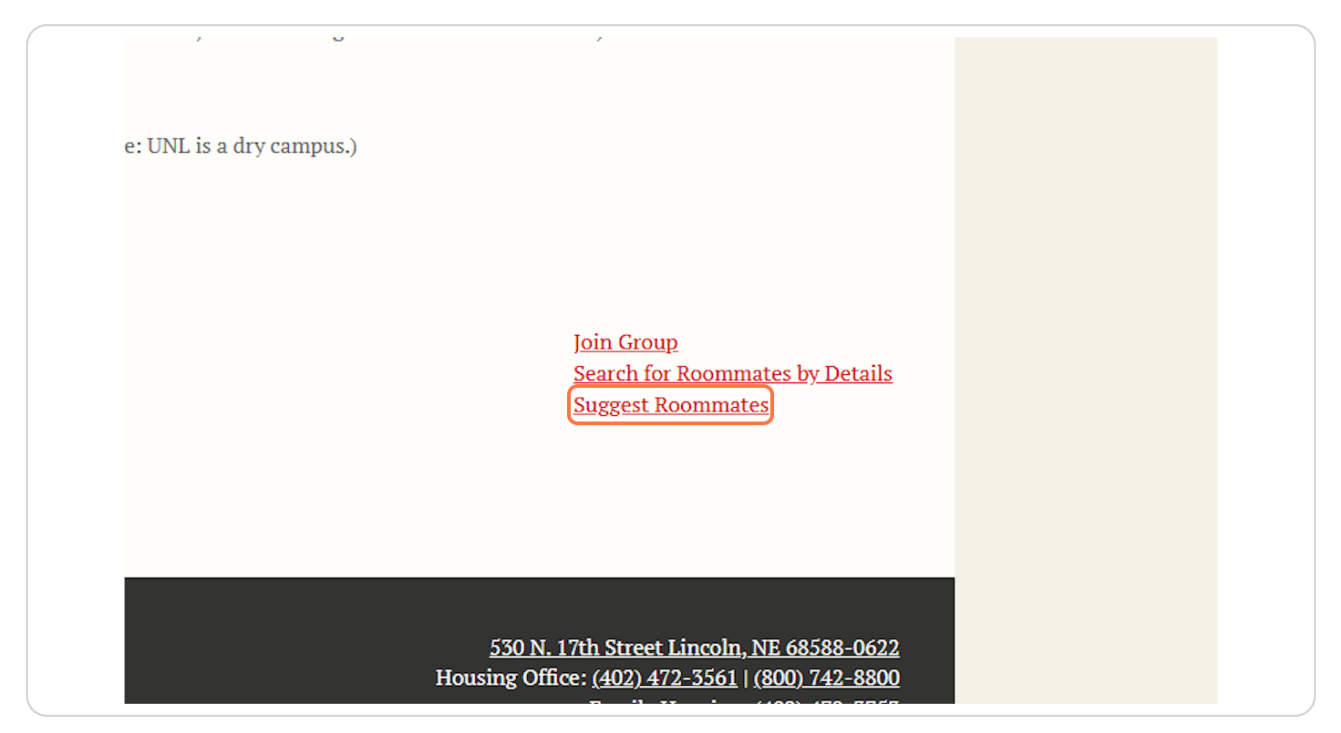

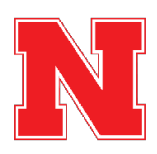

## **Review Potential Matches**

When looking at potential roommates in the roommate finder, there are a few things to keep in mind.

The roommate finder will not display the student's name, only the screen name assigned to them for the roommate finder.

Clicking View Profile in the search results will allow you to view the student's answers to the roommate matching questionnaire.

The percentage match can be a helpful tool to see compatibility at a glance, but we recommend you view the other student's profile to look at their specific answers to the roommate matching questions and how they line up with your own.

| Informati                                                                                                    | Preferenc                                                                                                  | Plans                                                                          |  |
|----------------------------------------------------------------------------------------------------|----------------------------------------------------------------------------------------------------|--------------------------------------------------------------------------------|--|
| on O O                                                                                                    | es                                                                                                    |                                                                                |  |
| Suggested Roomma                                                                                                | ates                                                                                                    |                                                                                |  |
| This page displays a variety of potential roommates th<br>Questionnaire. You can view each person's profile, me | hat may be a good fit for you based on how each of you ar<br>essage them, or request they join your group. | nswered your Housing                                                           |  |
| MANACE GROUP                                                                                                    | ji<br>S<br>S                                                                                               | oin Group<br>earch for Roommates by Details<br>earch for Roommates by Profiles |  |
| Age: 20<br>Classification: Continuing Undergraduate<br>Gender: Female<br>Description:                           | 65% March                                                                                                  | ADD TO CROUP<br>SEND MESSAGE<br>VIEW PROFILE                                   |  |
| Age: 18<br>Classification: Continuing Undergraduate<br>Gender: Female<br>Description:                           | 61% Mach                                                                                                   | ADD TO CROUP<br>SEND MESSAGE<br>VIEW PROFILE                                   |  |
| Age: 21<br>Classification: Continuing Undergraduate                                                             |                                                                                                    | ADD TO GROUP                                                                   |  |

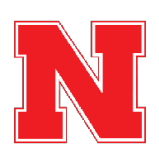

# After verifying that you have found the roommate you want, click on Add to Group.

Clicking Add to Group will send the other student a notification that they can join your roommate group.

The other student must log into the Housing Portal to accept the request in order for you to successfully create a roommate group.

| 🗙 Administration User |                                                                                                    | i 🤊 💉 Edis Pontal i 🔺 👻 i 🗰 |
|-----------------------|----------------------------------------------------------------------------------------------------|-----------------------------|
|                       | Not HOUSING PORTAL                                                                                                    |                             |
|                       | Kome   Summer Housing   Returning Student Application   Add/Update a Meal Plan   Family Housing   Log Out                                                                                                    |                             |
|                       | Additiona My Profile About Me Dates of Roomma Summer Signature Applicati Summer     Housing Stay te Groups Room Page on Status Meal     Informati Preferenc Plans     on es                                                         |                             |
|                       |                                                                                                    |                             |
|                       | Suggested Roommates                                                                                                    |                             |
|                       | This page displays a variety of potential roomrates that may be a good fit for you based on how each of you answered your Housing Questionnaire. You can view each person's profile, message them, or request they join your group. |                             |
|                       | MMACE CROZE<br>Search for Roomantes by Details<br>Search for Roomantes by Details                                                                                                    |                             |
|                       | Age: 20<br>Classification: Continuing Undergraduate<br>Gender: Franke<br>Description:                                                                                                    |                             |
|                       | Age: 18<br>Classification: Continuing Undergraduate<br>Gender: Frenale<br>Description:                                                                                                    |                             |
|                       | Age: 21<br>Classification: Continuing Undergraduate                                                                                                    |                             |

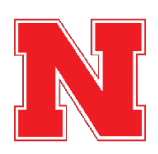

If you do not want to select a roommate for the summer, you do not have to. The Housing Assignments team will place you with a roommate based on available space and good roommate match. To skip this section, simply click Save & Continue.

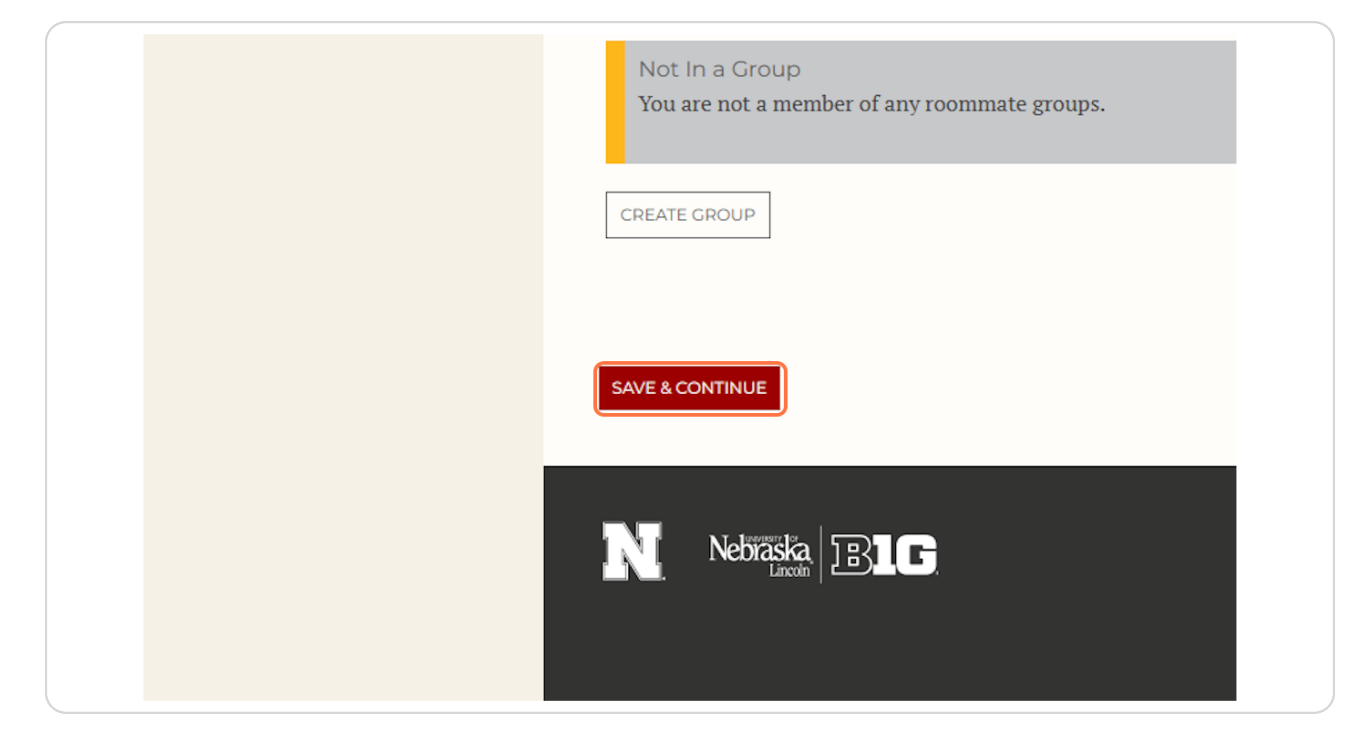

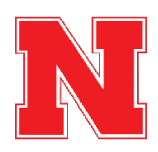

# Select your room type preference for Summer Housing.

Summer Housing is in The Village. You can either select a 2-bedroom apartment or a 4-bedroom apartment. Prices of each are on the page above.

| Summer                                                           | Room Preferences                                                                                                    |
|------------------------------------------------------------------|----------------------------------------------------------------------------------------------------|
| Village (City Camp<br>either a 2-bedroom<br>private apartment of | us) is the hall offered for the 2025 Summer semester (Sunday, May 18-Wednesday, August 13). You can preference<br>or a 4-bedroom apartment in Village, and know that you will be assigned a roommate. There is not an option for a<br>during the summer session. |
| Rates for the entire summ                                        | mer are below and will be pro-rated based on dates of stay.                                                                                                    |
| 4-bedroom apartment: \$<br>2-bedroom apartment: \$               | 2,940.00/summer<br>3,150.00/summer                                                                                                    |
| To select a room prefere                                         | ice:                                                                                                    |
| 1. Under "Location" s<br>2. Under "Preference"                   | elect "Village."<br>select "Village - 2 BDRM or Village - 4 BDRM"                                                                                                    |
| Please add at least 1 j                                          | preferences. Please select at least 1 unique locations.                                                                                                    |
|                                                                  | ADD PREFERENCE                                                                                                    |
| Order                                                            | Location Room Preference Delete                                                                                                    |
| 1                                                                | The Village                                                                                                    |
|                                                                  | The limit for the number of preferences has been reached for location: The Village                                                                                                    |
| SAVE & CONTINUE                                                  |                                                                                                    |

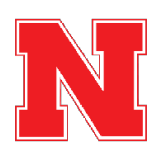

# Once you've selected your one preference, click on Save & Continue.

| 4-bedroom apartment: \$2<br>2-bedroom apartment: \$3<br>To select a room preferent<br>1. Under 'Location' sel<br>2. Under 'Preference' s | 940.00/summer<br>,150.00/summer<br>ce:<br>lect "Village."<br>:elect "Village - 2 BDRM or Village -<br>references. Please select at least 1 u | 4 BDRM*<br>nique locations. |                             |           |       |
|----------------------------------------------------------------------------------------------------|----------------------------------------------------------------------------------------------------|-----------------------------|-----------------------------|-----------|-------|
|                                                                                                    |                                                                                                    |                             |                             | ADD PREFE | RENCE |
| Order                                                                                                    | Location                                                                                                    | Ro                          | om Preference               | Delete    |       |
| 1                                                                                                    | The Village                                                                                                    | ~ [T]                       | he Village Apt. Style - 🛛 🗸 | DELETE    |       |
|                                                                                                    |                                                                                                    |                             |                             |           |       |
| SAVE & CONTINUE                                                                                                    |                                                                                                    |                             |                             |           |       |
|                                                                                                    |                                                                                                    |                             |                             |           |       |

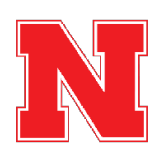

31 of 37

<u>Review the Housing Contract. Click on the Checkbox to Agree to the Terms &</u> <u>Conditions. Add Your Signature and then click Finish or Close.</u>

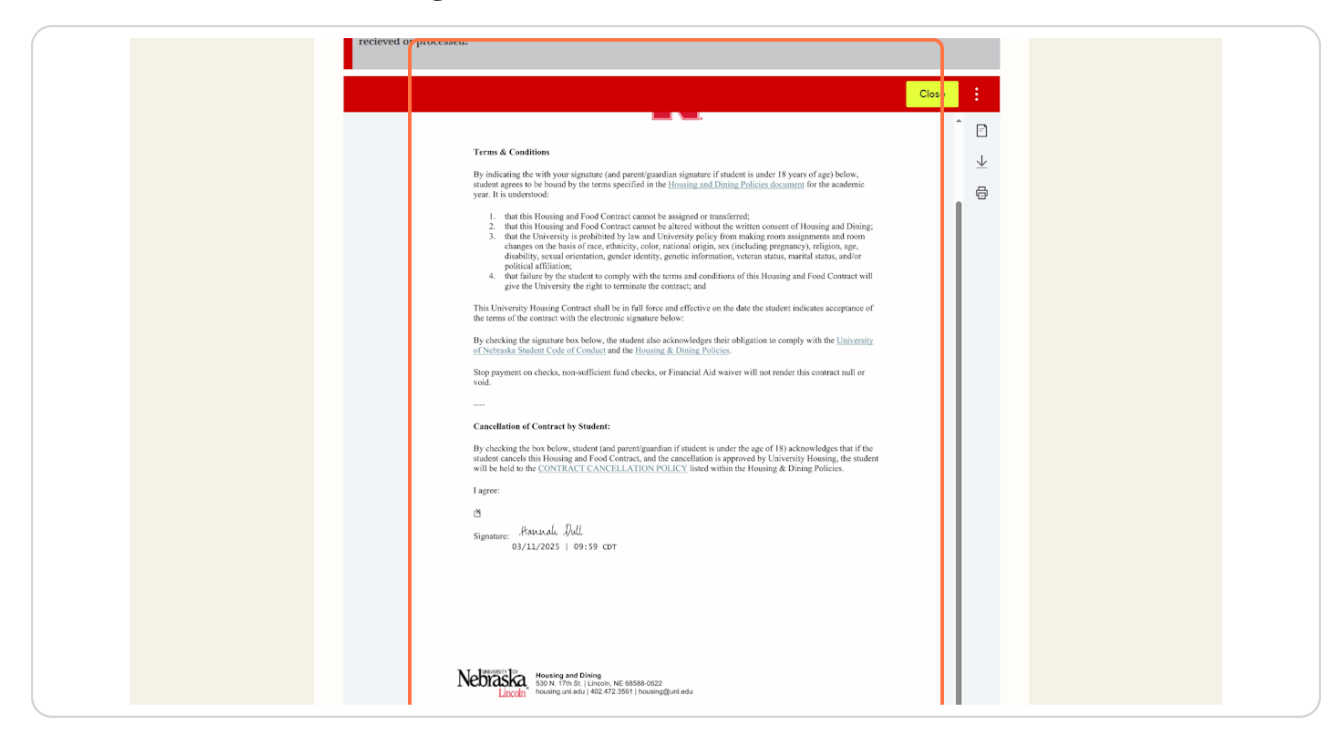

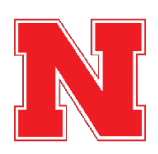

## Click on Save & Continue to move onto the next page.

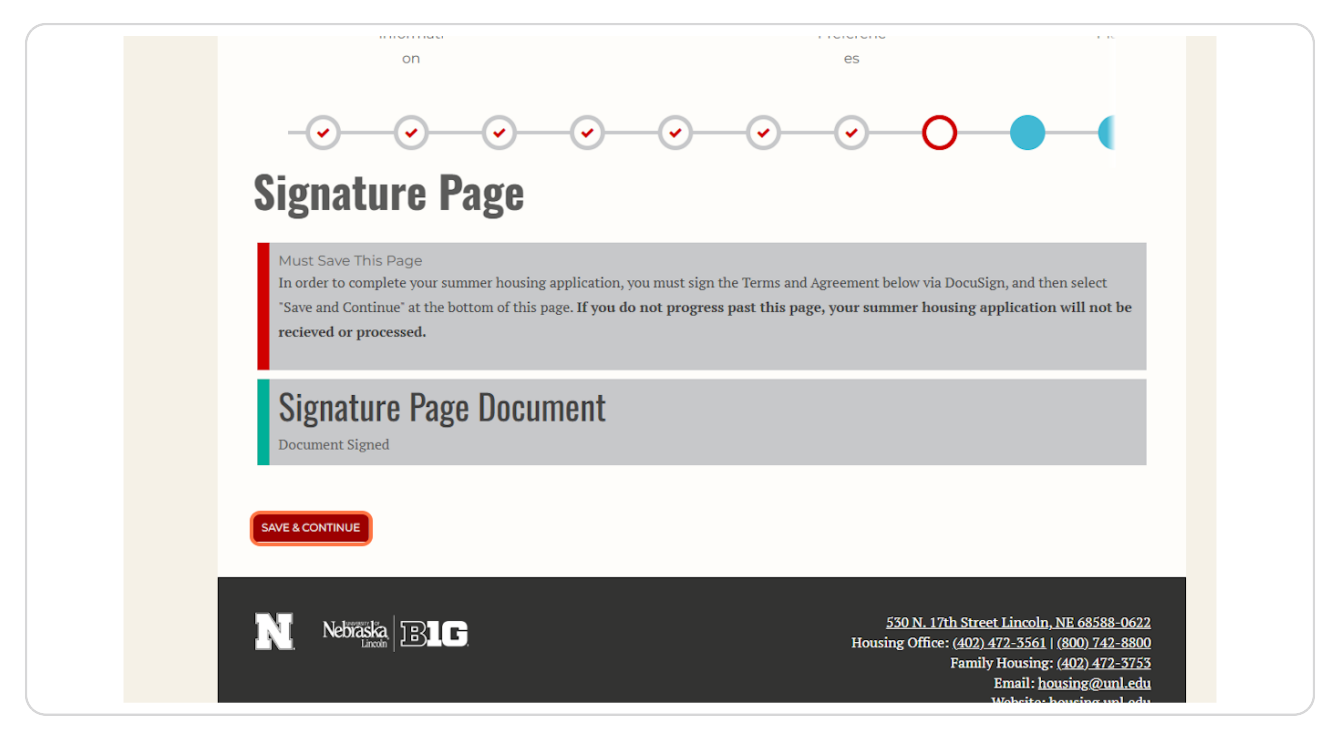

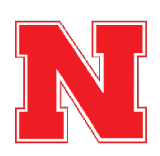

Your application is complete! Click on Select Next Step to either go to the home page or select your summer meal plan.

| cy Info I Housing Stay te Groups Room Page on Status Mi<br>Informati Preferenc PI;<br>on es                                                                                                    |
|----------------------------------------------------------------------------------------------------|
| Application Status                                                                                                    |
| Your application is<br>COMPLETE!                                                                                                    |
| You started your application for 2025 Summer Housing and Food on 3/12/2025, and have signed the contract as of 3/12/2025. The status of your application is Contract Complete (Valid Contract).                                                                                                    |
| Housing Assignment Next Steps<br>You will receive an email notification once your summer housing assignment has been confirmed.<br>Summer housing assignments may change prior to your designated move-in day. Continue to check the Housing Portal for<br>updates.                                                                                                    |
| Select Next Step<br>Please select next step v<br>swc & commute                                                                                                    |
| N Nebřaška<br>Denk IBIG 530 N. 17th Street Lincoln, NE 68588-0622<br>Housing Offic: (402) 472-3561 (800) 742-8800<br>Family Housing: (402) 472-3733<br>Family Housing: (402) 472-3733<br>Family Housing: |

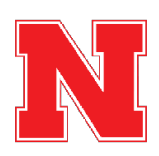

34 of 37

Click on Summer Meal Plans and then click on Save & Continue to be taken to the page to make your selection.

| Application Status                                                                                                    |
|----------------------------------------------------------------------------------------------------|
| Your application is<br>COMPLETE!                                                                                                    |
| You started your application for 2025 Summer Housing and Food on 3/12/2025, and have signed the contract as of 3/12/2025. The status of your application is <b>Contract Complete (Valid Contract)</b> .                                                                                                    |
| Housing Assignment Next Steps<br>You will receive an email notification once your summer housing assignment has been confirmed.<br>Summer housing assignments may change prior to your designated move-in day. Continue to check the Housing Portal for<br>updates.                                                                                                    |
| Select Next Step       Please select next step           Please select next step           Return Home           Summer Meal Plans                                                                                                    |
| N Nchřáska BLG<br>Housing Office: (402) 472-5561 (800) 742-5800<br>Family Housing: (402) 472-5753<br>Branil: housing: (402) 472-5753<br>Branil: housing: (402) 472-5753<br>Bran |
| Prevented by <u>Sgr.Sgr</u> = 6 2005 Sko/Hei Inc.                                                                                                    |

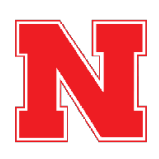

## Select the Summer 100/150, the Summer 50/300, or No Meal Plan.

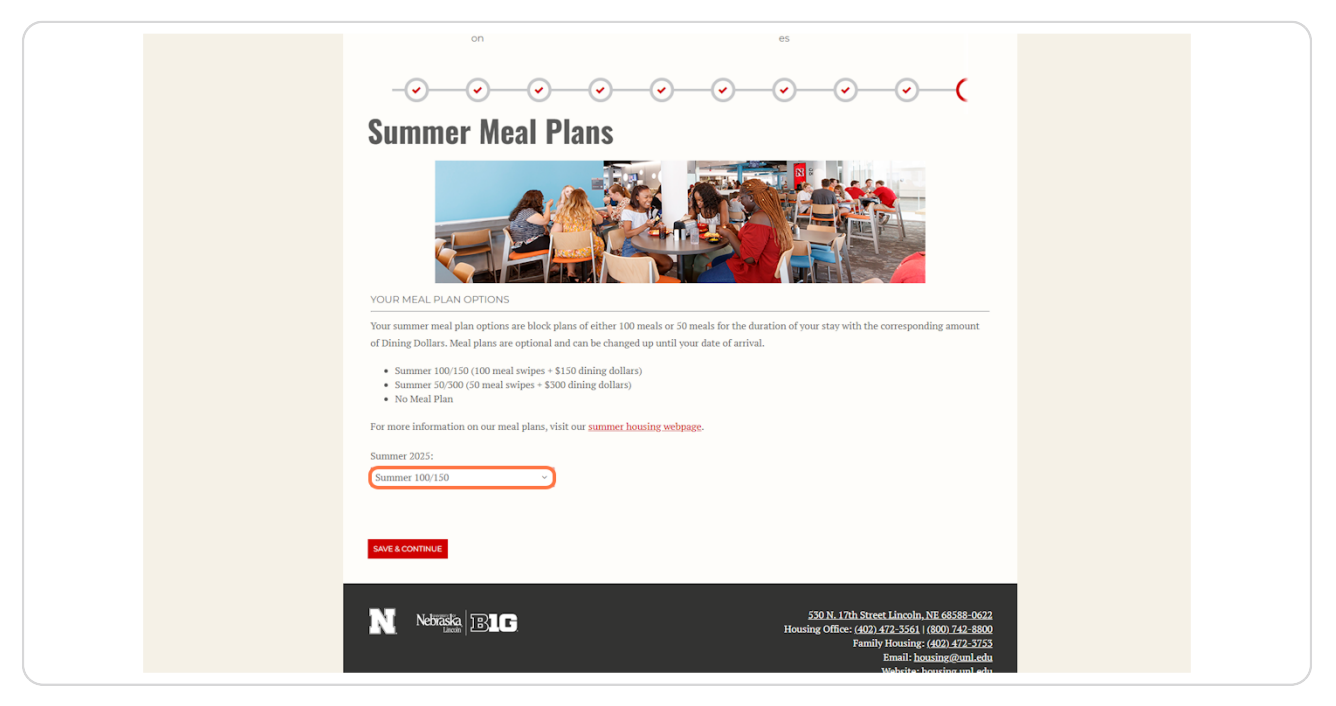

#### **STEP 37**

## After selecting your meal plan, click on Save & Continue

| Summer Meal Plans                                                                                                    |
|----------------------------------------------------------------------------------------------------|
|                                                                                                    |
|                                                                                                    |
| of Dining Dollars. Meal plans are optional and can be changed up until your date of arrival.                                                                     |
| <ul> <li>Summer 100/150 (100 meal swipes + \$150 dining dollars)</li> <li>Summer 50/300 (50 meal swipes + \$300 dining dollars)</li> <li>No Meal Plan</li> </ul> |
| For more information on our meal plans, visit our <u>summer housing webpage</u> .                                                                                |
| Summer 2025:<br>Summer 100/150 v                                                                                                    |
|                                                                                                    |
| SAVE & CONTINUE                                                                                                    |
|                                                                                                    |

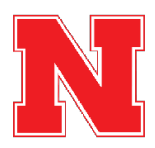

# You will be taken back to the Home Page of the Housing Portal!

| Welcome to the Housing and Dining Portal at the University of Nebraska - Lincolnt<br>This is your central hub for managing exerything related to your #HuskerHome,<br>ensuring you get the most out of your housing and dining experience.<br>ESA Animal Form | Messages<br>From Subject Date<br>Univ Portal Email: 09:11                                  |
|----------------------------------------------------------------------------------------------------|--------------------------------------------------------------------------------------------|
| New ESA Form           MEAL PLANS           Check your balance, swipes or add options.                                                                                                    | Univ Portal Email: 3/11/2025<br>Univ Portal Email: 3/5/2025<br>Univ Portal Email: 3/5/2025 |
|                                                                                                    | YOUR CONTRACT<br>f<br>O                                                                    |
|                                                                                                    | 530 N. 17th Street Lincoln. NE 68588-0622                                                  |

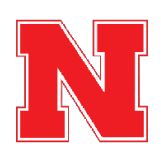